## Allocate Loop Set Up & Sign Up Guide

1.Open the apps store and search for Loop, Allocate Loop should be presented for you to download to your smartphone or device.

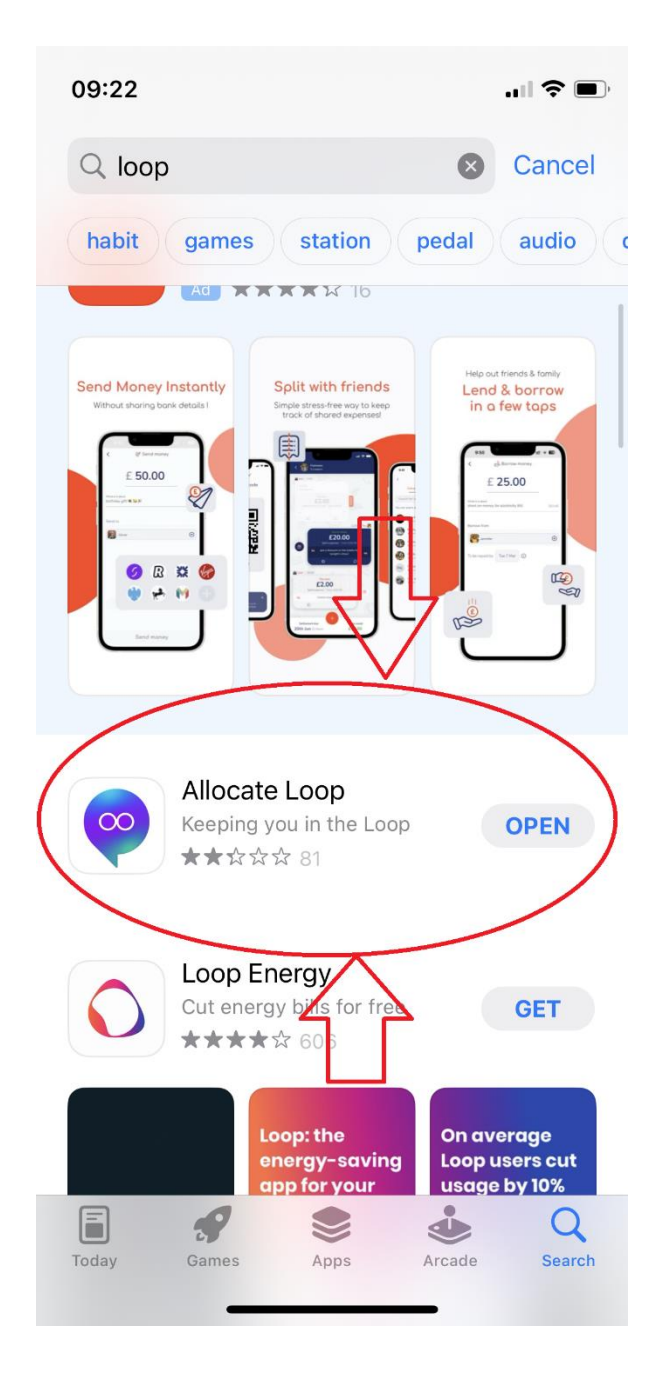

2. Once installed open the app by clicking the Loop icon.

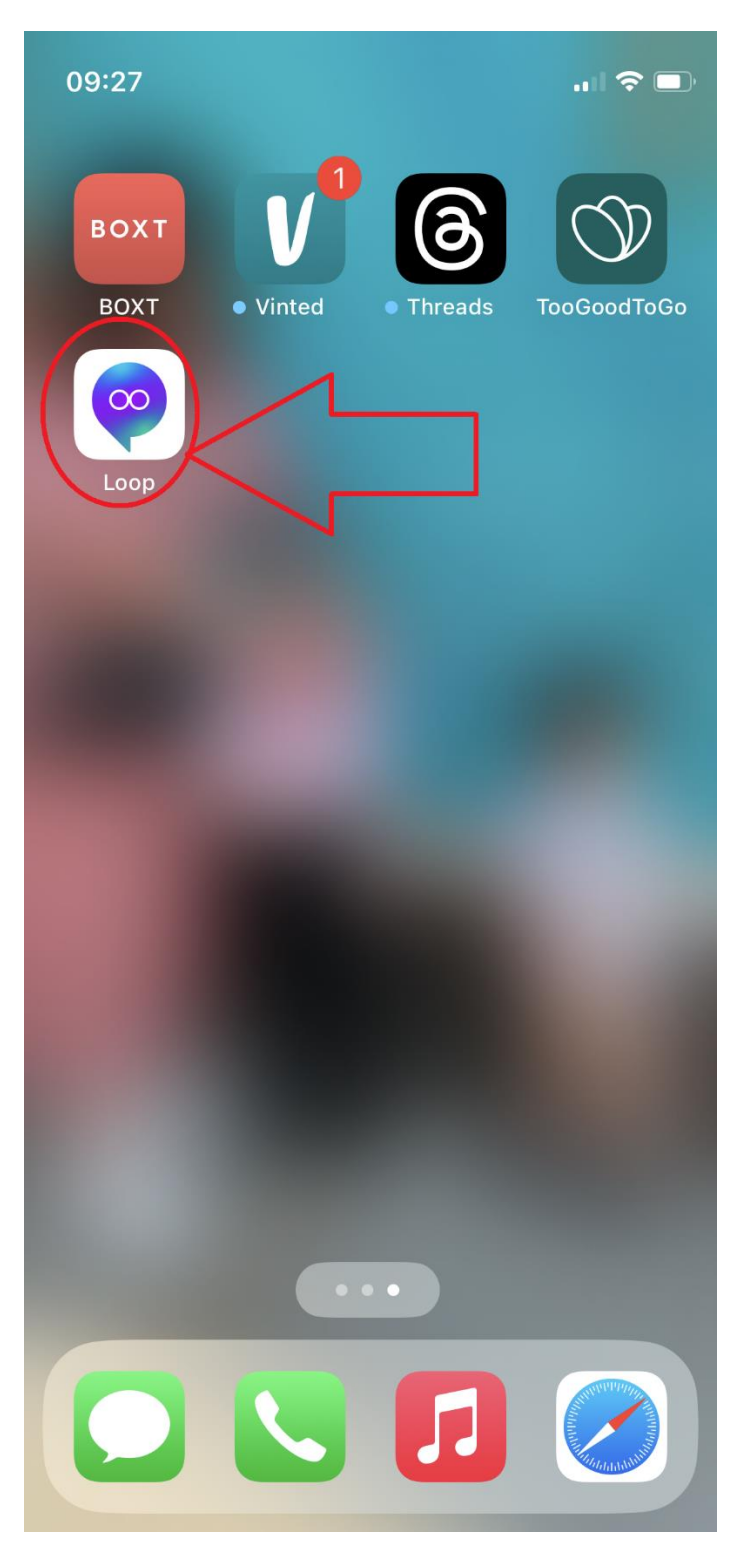

3. The app will open to the welcome page, please click sign in as you already have an Allocate account associated with the app.

08:57

.... ? 🗩

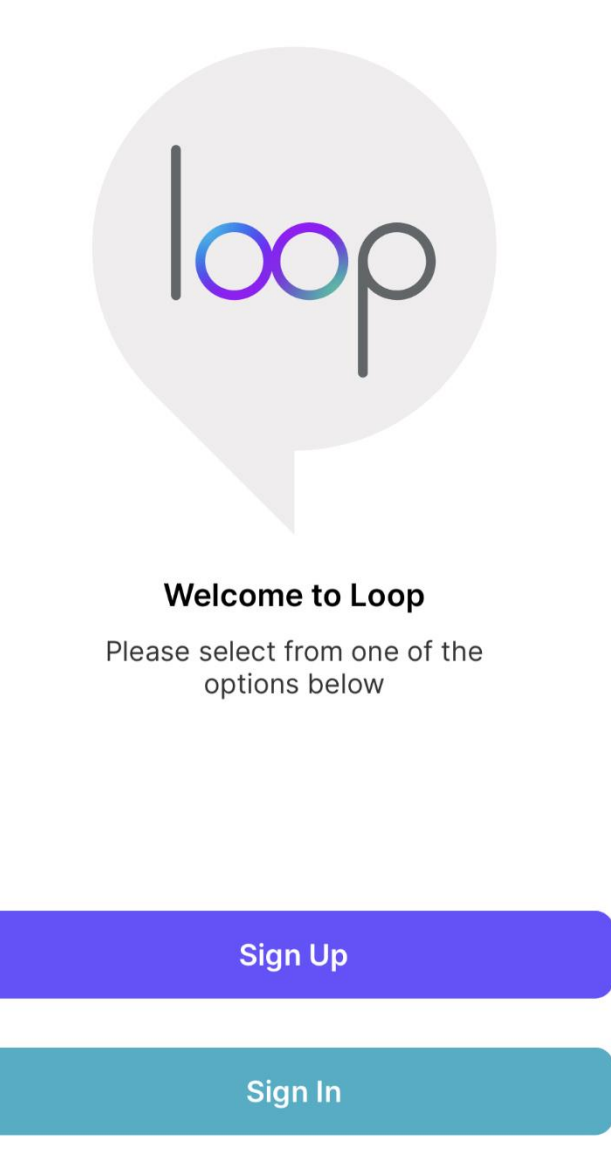

4. You will be presented with a pop up asking you to open a sign in page, please click Continue.

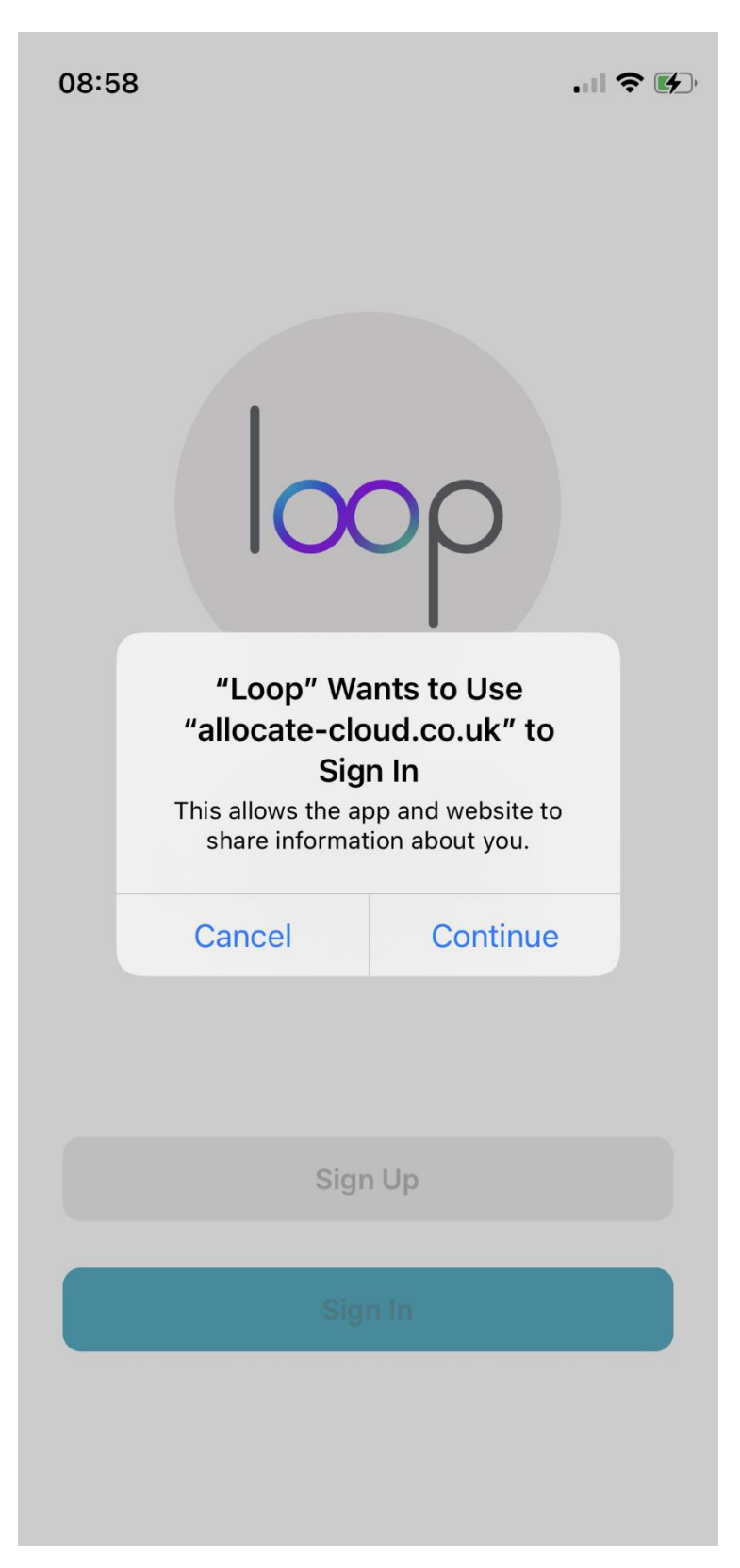

5.You will then be presented with another log on screen, enter your full St Andrews email address (@stah.org) into the 1<sup>st</sup> box.

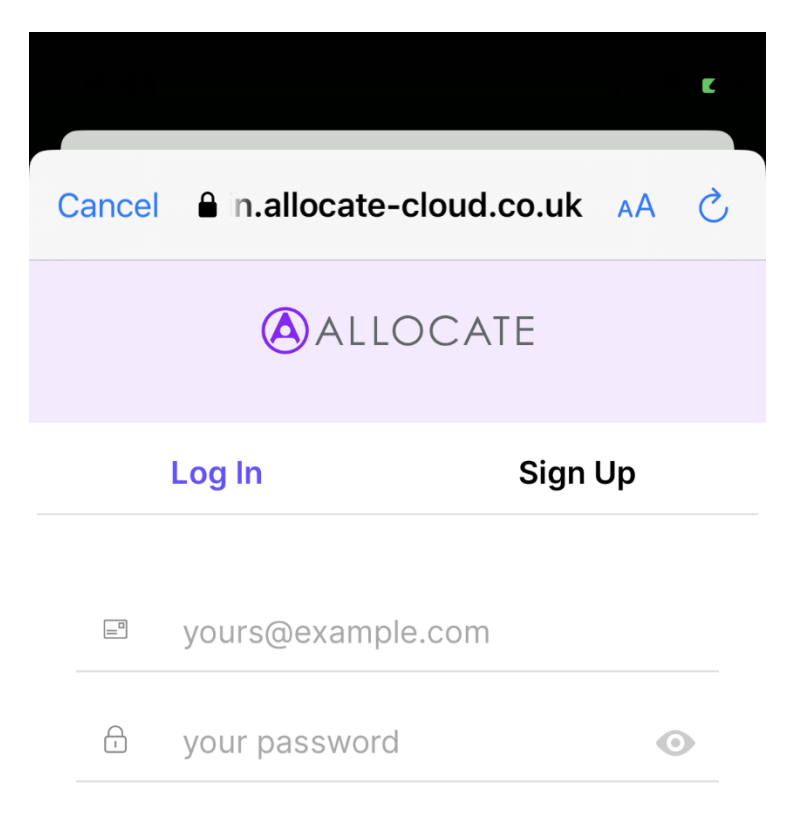

## Don't remember your password?

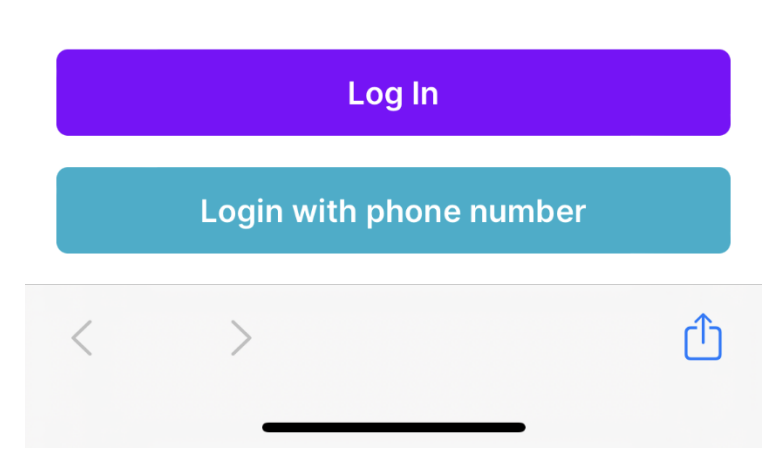

6.Once you have entered your St Andrews email address the password box should disappear and Single Sign On Enabled should appear at the top of the screen. Click Log In.

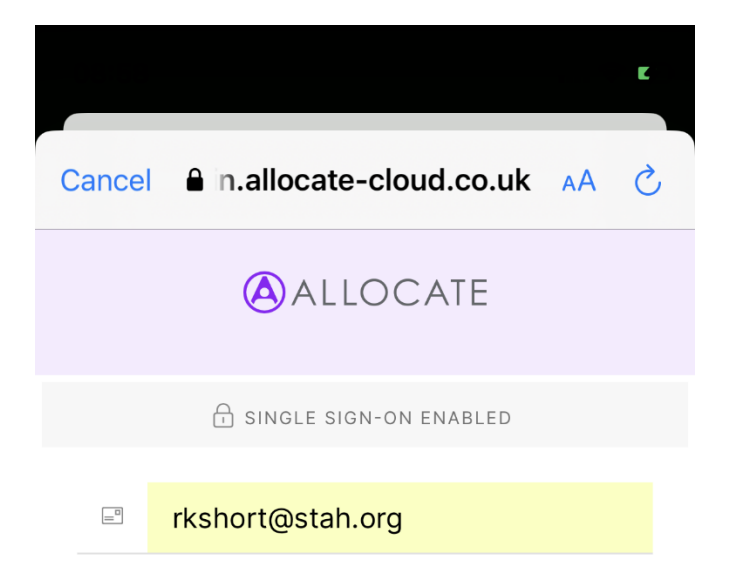

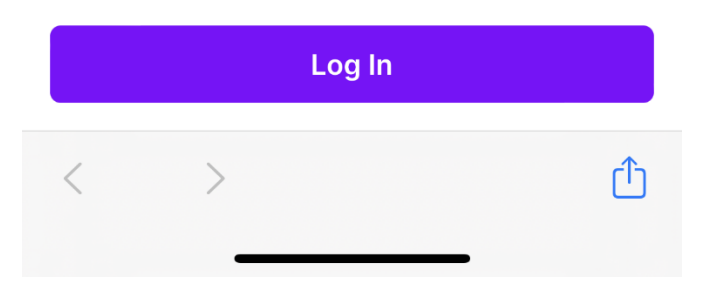

7. A new pop up box should appear with the St Andrews logo at the top right of the screen asking you to enter your password. PLEASE ENTER YOUR PASSWORD YOU USE TO ACCESS ST ANDREWS NETWORK (EMAIL ETC).

۲٦

| Cancel An.microsoftonline.com AA C<br>Standrews<br>rkshort@stah.org<br>Enter password<br>Password<br>Forgotten my password<br>Sign in with another account<br>Sign in |                              |       |       | Ľ |
|----------------------------------------------------------------------------------------------------|------------------------------|-------|-------|---|
| icities         rkshort@stah.org <b>Enter password</b> Password         Forgotten my password         Sign in with another account         Sign in                    | Cancel 🔒 n.microsoftonline   | e.com | АА    | Ś |
| rkshort@stah.org<br><b>Enter password</b><br>Password<br>Forgotten my password<br>Sign in with another account<br>Sign in                                             | St Andrew's<br>HEALTHCARE    |       |       |   |
| Enter password<br>Password<br>Forgotten my password<br>Sign in with another account                                                                                   | rkshort@stah.org             |       |       |   |
| Password<br>Forgotten my password<br>Sign in with another account<br>Sign in                                                                                          | Enter password               |       |       |   |
| Forgotten my password<br>Sign in with another account<br>Sign in                                                                                                    | Password                     |       |       |   |
| Sign in with another account Sign in                                                                                                    | Forgotten my password        |       |       |   |
| Sign in                                                                                                    | Sign in with another account |       |       |   |
|                                                                                                    |                              | Sig   | gn in |   |
|                                                                                                    |                              |       |       |   |
|                                                                                                    |                              |       |       |   |

Terms of use Privacy & cookies ...

>

<

8. You will now be presented with the landing screen. Your upcoming duties should be displayed within the bar at the top of the screen, the calendar icon allows you to view your calendar of shifts.

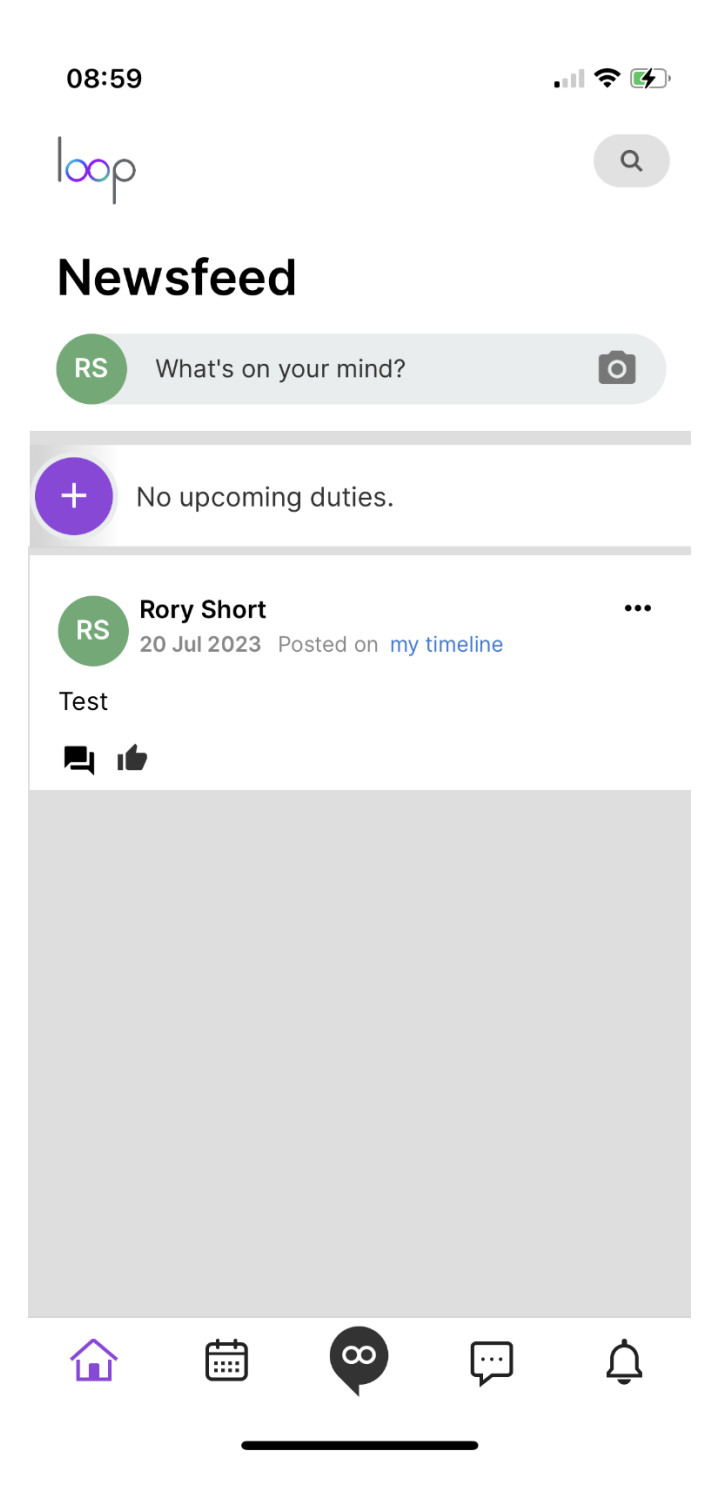

9. The calendar will open and display your shifts by day. You can request annual leave and other options by clicking the plus icon in the bottom right corner.

| 09:            | 09:07I 🗢 🕢           |     |    |    |    |          |    |  |  |  |
|----------------|----------------------|-----|----|----|----|----------|----|--|--|--|
| July           | / 2023               | 3 🔻 |    |    |    | - 8      |    |  |  |  |
|                | Personal Team        |     |    |    |    | Location |    |  |  |  |
|                | М                    | т   | w  | т  | F  | S        | S  |  |  |  |
| W26            | 26                   | 27  | 28 | 29 | 30 | 1        | 2  |  |  |  |
| W27            | 3                    | 4   | 5  | 6  | 7  | 8        | 9  |  |  |  |
| W28            | 10                   | 11  | 12 | 13 | 14 | 15       | 16 |  |  |  |
| W29            | 17                   | 18  | 19 | 20 | 21 | 22       | 23 |  |  |  |
| Roster Actions |                      |     |    |    |    |          |    |  |  |  |
| <u> </u>       | Request Annual Leave |     |    |    |    |          |    |  |  |  |
| ۲              | Request Study Leave  |     |    |    |    |          |    |  |  |  |
| ۲              | Request Duty         |     |    |    |    |          |    |  |  |  |
|                | Record Availability  |     |    |    |    |          |    |  |  |  |
| C              | Refresh Calendar     |     |    |    |    |          |    |  |  |  |

10. If you click the central loop icon near the bottom of the screen this will open up many other options to request bank duties, view leave balances. Groups and pages will be set up by unit leaders and if added to them you can view them from here and updates will also appear in your newsfeed.

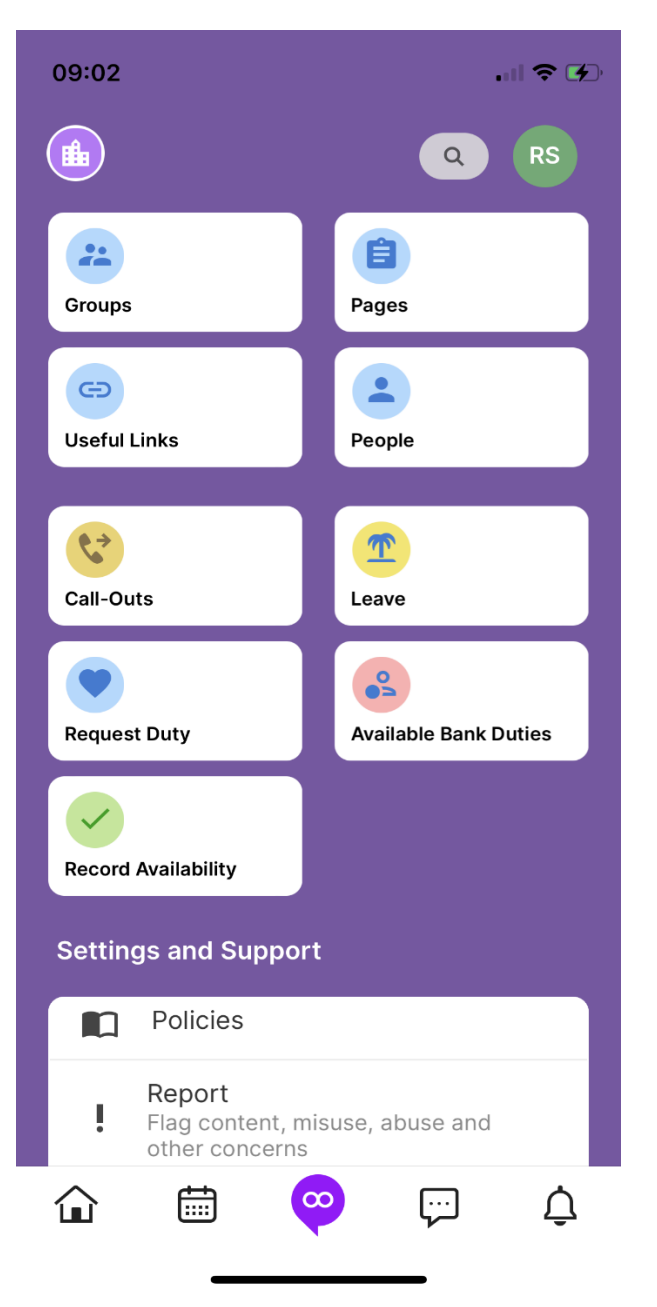